Department of English and Linguistics Anmeldung zum Sprachpraktischen Eingangstest Eine Schritt-für-Schritt-Anleitung (am Beispiel Bachelor of Arts)

# Das brauchen Sie für die Anmeldung:

- Sie sind eingeschrieben.
- Sie haben vom Zentrum für Datenverarbeitung (ZDV) Ihren Benutzernamen und Ihr Passwort erhalten.
- Sie haben eine TAN-Liste für die Prüfungsanmeldung erhalten.

Geben Sie auf der Jogustine-Startseite (www.jogustine.uni-mainz.de) Ihren ZDV-Benutzernamen und Ihr Passwort ein.

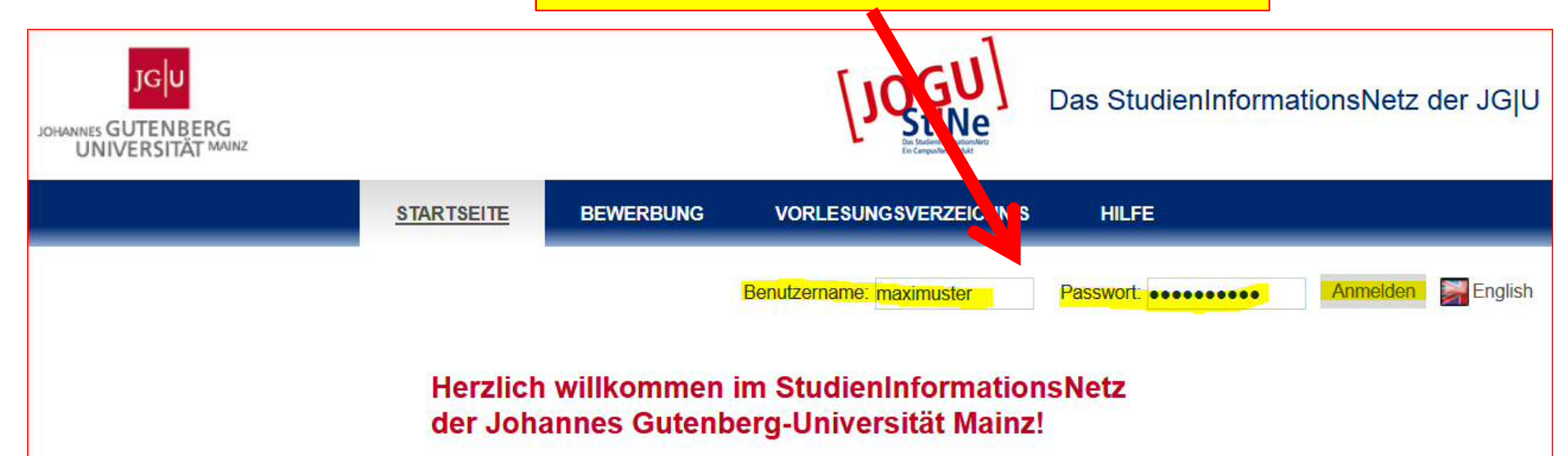

Das Portal unterstützt Studierende, Lehrende, Bewerber/innen und die Verwaltung bei der Organisation von Studium, Lehre, Prüfungen und Bewerbungsverfahren.

Über den Menüpunkt VORLESUNGSVERZEICHNIS können Sie die Vorlesungsverzeichnisse ab dem Sommersemester 2009 abrufen.

Bitte loggen Sie sich mit Ihren Anmeldedaten ein, wenn Sie die Funktionalitäten des Portals nutzen möchten und sich z. B. als Studierende für Lehrveranstaltungen anmelden oder als Lehrende Informationen zu Ihren Lehrveranstaltungen eingeben möchten.

Hilfestellung bei der Nutzung des Portals geben Ihnen unsere Informations- und Hilfeseiten. Dort finden Sie auch die Kontaktdaten für eine direkte Hilfe spezifiziert nach Nutzergruppen sowie die Beantwortung von FAQs. Alle wichtigen Termine und Fristen sind auf den Hilfeseiten ebenfalls aufgeführt.

Zu den Informations- und Hilfeseiten von JOGU-StINe: http://www.info.jogustine.uni-mainz.de

Wir hoffen, JOGU-StINe erleichtert Ihren Studien- und Berufsalltag!

Klicken Sie sich über STUDIUM – Module/Veranstaltungen – Anmeldung – Modul-/Veranstaltungsanmeldung durch bis dieser Bildschirm erscheint:

|                                                    | NACHRICHTEN/TE RMINE                       | STUDIUM                     | SERVICE         | BEWERBU |
|----------------------------------------------------|--------------------------------------------|-----------------------------|-----------------|---------|
| Module/Veranstaltungen                             | Name: B.A. EBOL America                    | an Studies <b>am</b> :23 03 | 2017um:14:16Uhr |         |
| Anmeldestatus                                      |                                            |                             |                 |         |
| Anmeldung                                          | Anmeldung zu                               | Modulen un                  | d Veransta      | ltungen |
| Modul-/Veranstaltungs-<br>anmeldung                | Bachelor American Stud                     | ies >                       |                 |         |
| Bereichswahl                                       | <ul><li>Kernfach</li><li>Beifach</li></ul> |                             |                 |         |
| Höreranmeldung                                     | <ul> <li>Zusatzqualifikatione</li> </ul>   | en                          |                 |         |
| Internationales Studien- und Sprachenkolleg (ISSK) |                                            |                             |                 |         |
| Meine Module                                       |                                            |                             |                 |         |
| Meine Veranstaltungen                              |                                            |                             |                 |         |
| Prüfungen                                          |                                            |                             |                 |         |
| Ergebnisse                                         |                                            |                             |                 |         |
| Kontakt                                            |                                            |                             |                 |         |

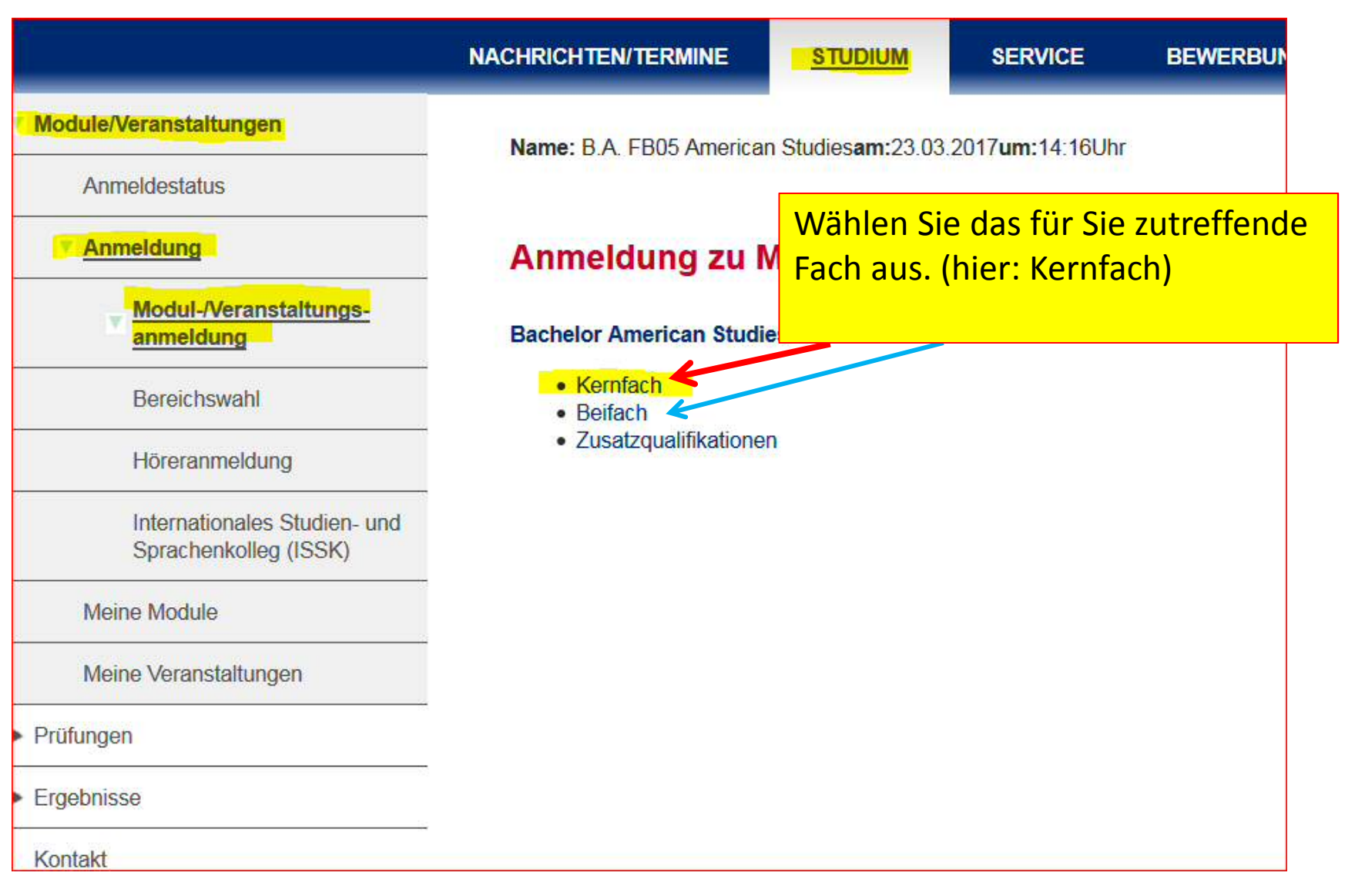

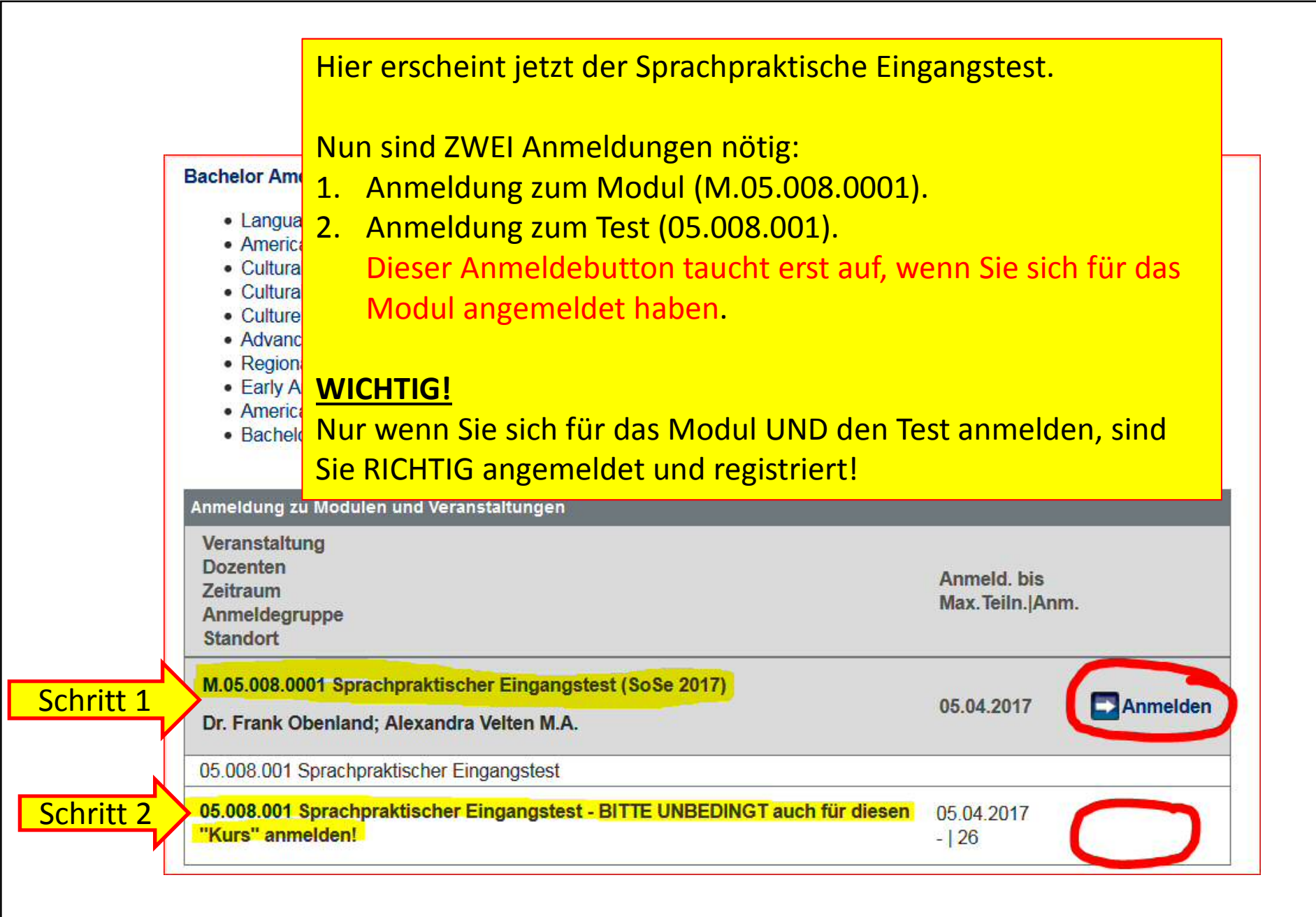

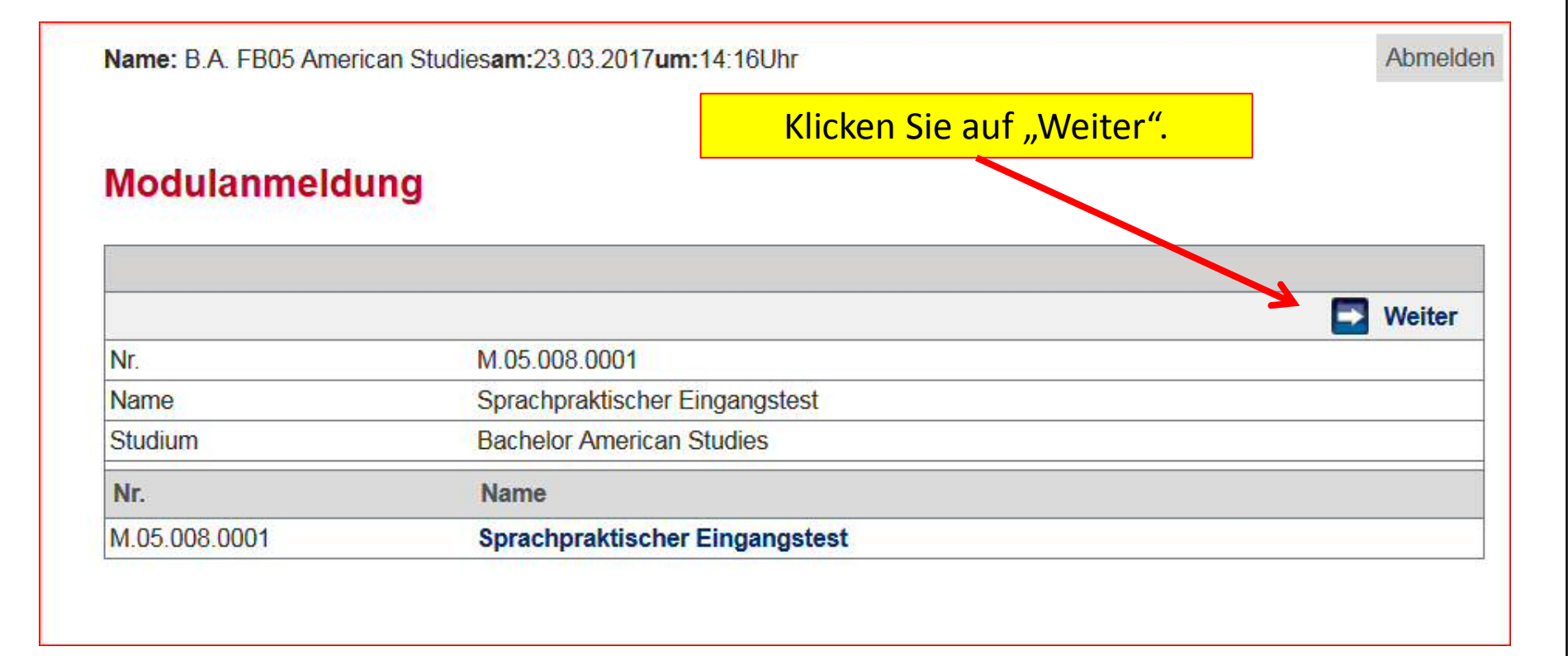

| Modulanı                     | meldung                                                     |                                | TAN eingeben und abschie                              |
|------------------------------|-------------------------------------------------------------|--------------------------------|-------------------------------------------------------|
| Hinweis:<br>Bitte überprüfer | ו Sie die angezeigten Anmeldung:                            | sdaten. Bestätigen Sie, um sic | h anzumelden.                                         |
| Nr.                          | M.05.008.0001                                               |                                |                                                       |
| Name<br>Studium              | Sprachpraktischer Eingangstest<br>Bachelor American Studies |                                |                                                       |
| Nr.                          | Name                                                        | Prüfung (Gewichtung)           | Datup                                                 |
| M.05.008.0001                | Sprachpraktischer<br>Eingangstest                           | Leistungsnachweis<br>(100%)    | 1. Termin (06.04.17   09:00, Raum 00 151 Audi<br>Vax) |
|                              |                                                             |                                |                                                       |
| Bestätigen                   |                                                             |                                |                                                       |
| Bitte geben Sie              | eine gülfige TAN von Ihrem TAN                              | -Block ein                     | Abschicken                                            |
| Bitte geben Sie              | eine gültige TAN von Ihrem TAN                              | -Block ein.                    |                                                       |

### Modulanmeldung

#### Hinweis: Ihre Anmeldung wurde übermittelt. Wenn Ihre Anmel

|                                                                                    | ankli                                       | icken    |
|------------------------------------------------------------------------------------|---------------------------------------------|----------|
| ldung erfolgreich war, erscheint die gew<br>e Ihre Prüfungsanmeldungen rechtzeitig | ählte Prüfung unter der<br>vor dem Ende der | Menüpunk |

"Studium>Prüfungen". Kontrollieren Sie daher bitte Ihre Prüfungsanmeldungen rechtzeitig vor dem Ende der Prüfungsanmeldephase. (Hinweis: Unter "Angemeldete Prüfungen/Prüfungsliste" finden Sie neben Ihren aktuellen Anmeldungen auch bereits absolvierte Prüfungen. Nutzen Sie bitte die Semesterauswahlliste zur besseren Übersichtlichkeit.) Ette streichen Sie die benutzte TAN von Ihrem TAN-Block.

|              |                                      |                             | · · · · · · · · · · · · · · · · · · ·                |
|--------------|--------------------------------------|-----------------------------|------------------------------------------------------|
|              |                                      |                             | Zurück zur Anmeldung                                 |
| Nr.          | M.05.008.0001                        |                             |                                                      |
| Name         | Sprachpraktischer Eingangstest       |                             |                                                      |
| Studium      | Bachelor American Studies            |                             |                                                      |
| Nr.          | Name                                 | Prüfung (Gewichtung)        | Datum                                                |
| M.05.008.000 | )1 Sprachpraktischer<br>Eingangstest | Leistungsnachweis<br>(100%) | 1.Termin (06.04.17   09:00, Raum 00 151 Audi<br>Max) |

Sie sind bisher nur für das Modul angemeldet, der Sprachtest fehlt noch. Melden Sie sich also jetzt f
ür den Sprachtest an. Anmeldung zu Modulen und Veranstaltungen Veranstaltung Dozenten Anmeld, bis anklicken Zeitraum Max. Teiln. |Anm. Anmeldegruppe Standort M.05.008.0001 Sprachpraktischer Eingangstest (SoSe 2017) Abmelden, 05.04.2017 Dr. Frank Obenland; Alexandra Velten M.A. 05.008.001 Sprachpraktischer Eingangstest 05.008.001 Sprachpraktischer Eingangstest - BITTE UNBEDINGT auch für diesen 05.04.2017 Anmelden "Kurs" anmelden! - | 26 anklicken Veranstaltungsanmeldung Weiter + 05.008.001 Nr. Sprachpraktischer Eingangstest - BITTE UNBEDINGT auch für diesen "Kurs" anmelden! Name Im Rahmen von M.05.008.0001 Sprachpraktischer Eingangstest Modul **Bachelor American Studies** Studium Name Max. Teiln. Anm. Nr. Zeitraum Sprachpraktischer Eingangstest - BITTE UNBEDINGT auch für diesen - 26 05.008.001 "Kurs" anmelden!

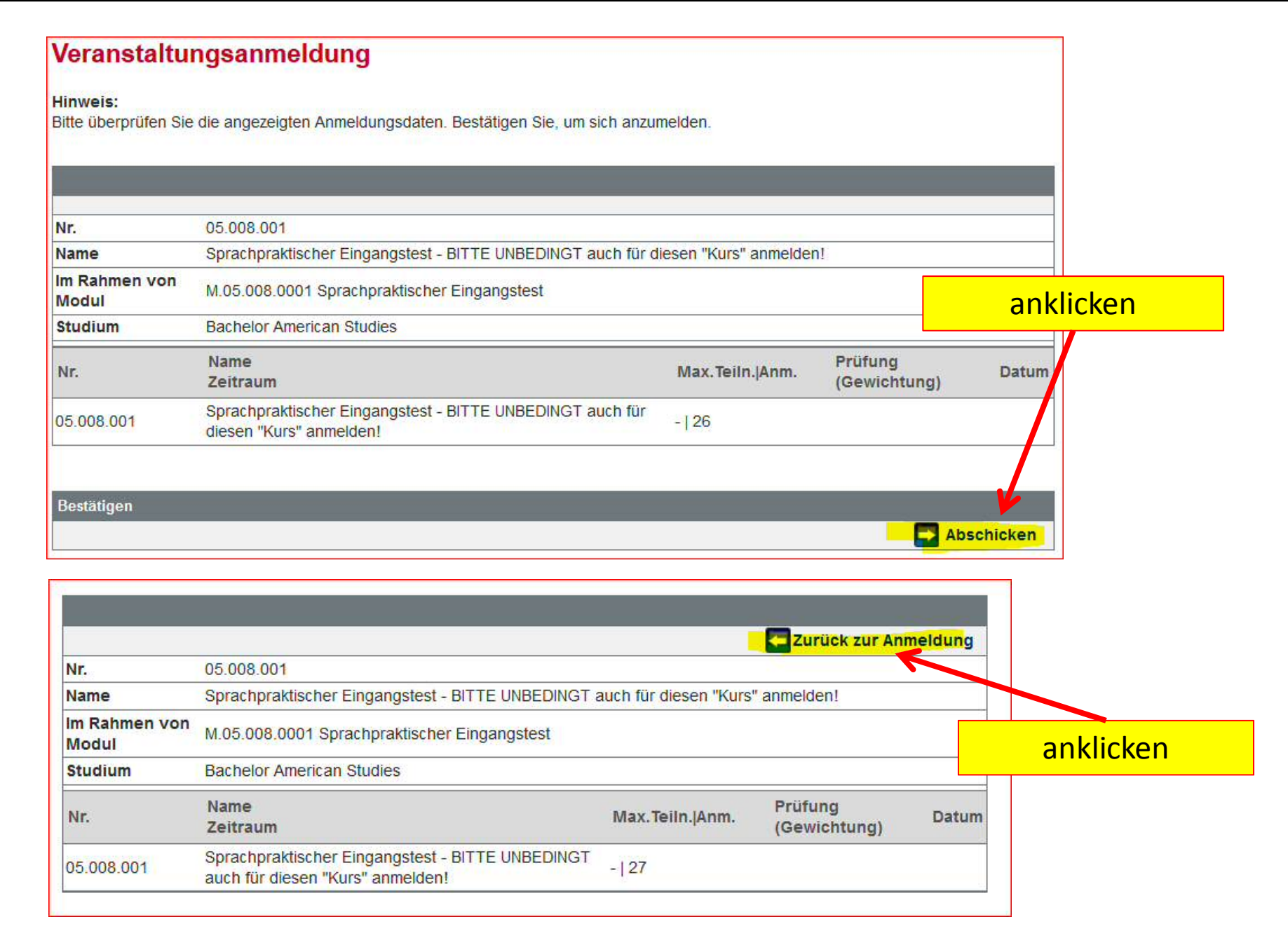

## Anmeldung zu Modulen und Veranstaltungen

| Language and Communication                                                                                                    |                                                              |
|----------------------------------------------------------------------------------------------------|--------------------------------------------------------------|
| American Studies     Cultural Studies                                                                                                    | Herzlichen Glückwunschl                                      |
| Cultural Studies     Orientation                                                                                                    | Thereitenen Glackwahsen:                                     |
| Culture, Media and Literature                                                                                                    |                                                              |
| Advanced Language and Communication                                                                                                    | Sie haben sich erfolgreich                                   |
| Regional and Transnational American Studies                                                                                                    | angomoldoti                                                  |
| Early American Literature and Culture (c. 1500-1900)                                                                                                    | angemeidet                                                   |
| American Literature and Culture from 1900 to the Present     Bachelororüfung                                                                                                    |                                                              |
| - Duchelorprototig                                                                                                    |                                                              |
|                                                                                                    |                                                              |
| nmeldung zu Modulen und Veranstaltungen                                                                                                    |                                                              |
|                                                                                                    |                                                              |
| Veranstaltung                                                                                                    |                                                              |
| Veranstaltung<br>Dozenten                                                                                                    | Anmeld his                                                   |
| Veranstaltung<br>Dozenten<br>Zeitraum                                                                                                    | Anmeld, bis<br>Max Teiln IAnm                                |
| Veranstaltung<br>Dozenten<br>Zeitraum<br>Anmeldegruppe                                                                                                    | Anmeld. bis<br>Max.Teiln. Anm.                               |
| Veranstaltung<br>Dozenten<br>Zeitraum<br>Anmeldegruppe<br>Standort                                                                                                    | Anmeld. bis<br>Max.Teiln. Anm.                               |
| Veranstaltung<br>Dozenten<br>Zeitraum<br>Anmeldegruppe<br>Standort<br>M.05.008.0001 Sprachpraktischer Eingangstest (SoSe 2017)                                                                                                    | Anmeld. bis<br>Max.Teiln. <mark> </mark> Anm.                |
| Veranstaltung<br>Dozenten<br>Zeitraum<br>Anmeldegruppe<br>Standort<br>M.05.008.0001 Sprachpraktischer Eingangstest (SoSe 2017)                                                                                                    | Anmeld. bis<br>Max.Teiln. Anm.<br>05.04.2017 Called Abmelden |
| Veranstaltung<br>Dozenten<br>Zeitraum<br>Anmeldegruppe<br>Standort<br>M.05.008.0001 Sprachpraktischer Eingangstest (SoSe 2017)<br>Dr. Frank Obenland; Alexandra Velten M.A.                                                                                                    | Anmeld. bis<br>Max.Teiln. Anm.<br>05.04.2017 Calabated       |
| Veranstaltung<br>Dozenten<br>Zeitraum<br>Anmeldegruppe<br>Standort<br>M.05.008.0001 Sprachpraktischer Eingangstest (SoSe 2017)<br>Dr. Frank Obenland; Alexandra Velten M.A.<br>05.008.001 Sprachpraktischer Eingangstest                                                                     | Anmeld. bis<br>Max.Teiln. Anm.<br>05.04.2017                 |
| Veranstaltung<br>Dozenten<br>Zeitraum<br>Anmeldegruppe<br>Standort<br>M.05.008.0001 Sprachpraktischer Eingangstest (SoSe 2017)<br>Dr. Frank Obenland; Alexandra Velten M.A.<br>05.008.001 Sprachpraktischer Eingangstest<br>05.008.001 Sprachpraktischer Eingangstest - BITTE UNBEDINGT auch | Anmeld. bis<br>Max. Teiln. JAnm.<br>05.04.2017 Abmelden      |

## **Fehlermeldung**

Sie melden sich für das Modul an und erhalten die folgende Fehlermeldung:

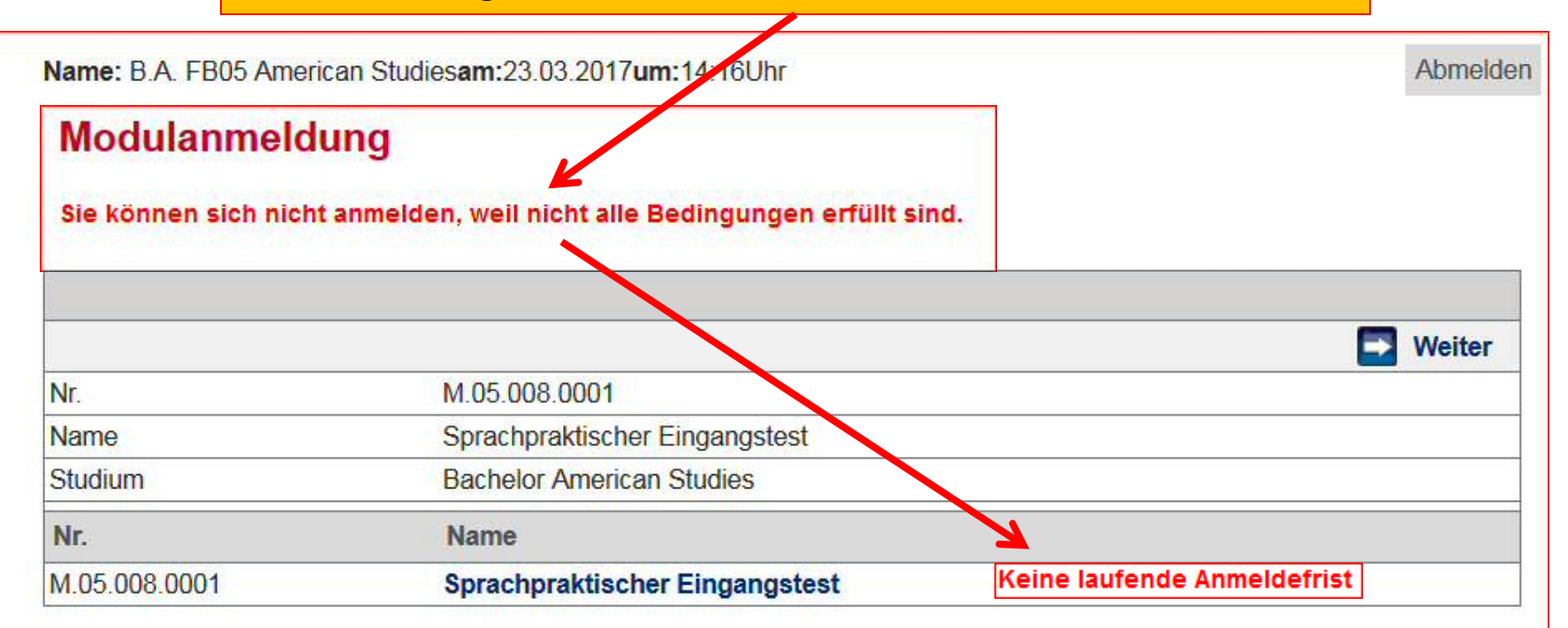

In diesem Fall müssen Sie warten, bis die Anmeldephase beginnt. Den Termin und weitere Informationen finden Sie unter: http://www.english-and-linguistics.uni-mainz.de/sprachpraktischereingangstest-id-439/